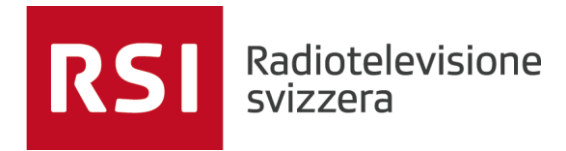

# **GUIDA MAPPATURA DISCHI**

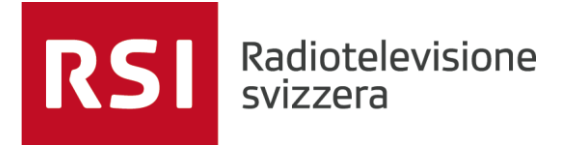

### Accedere alle risorse RSI da Rete esterna:

• Cliccare la lente in basso a sinistra  $\rightarrow$ 

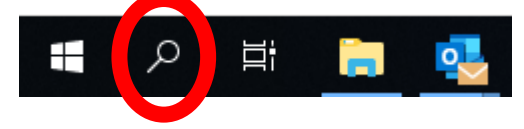

• Cercare e avviare il programma PULSE SECURE:

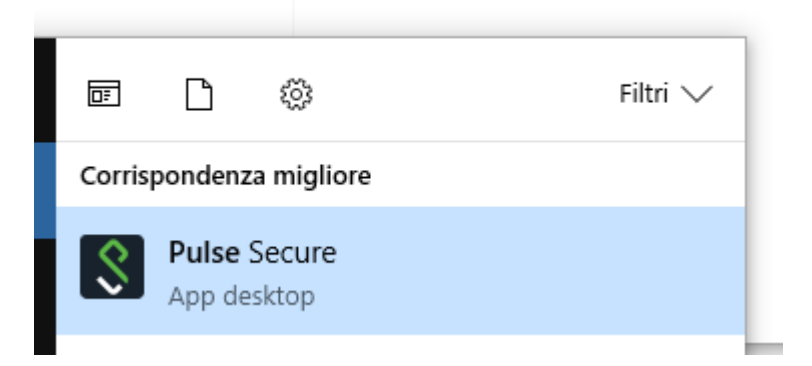

• Si presenterà la seguente schermata – Cliccare quindi su CONETTI:

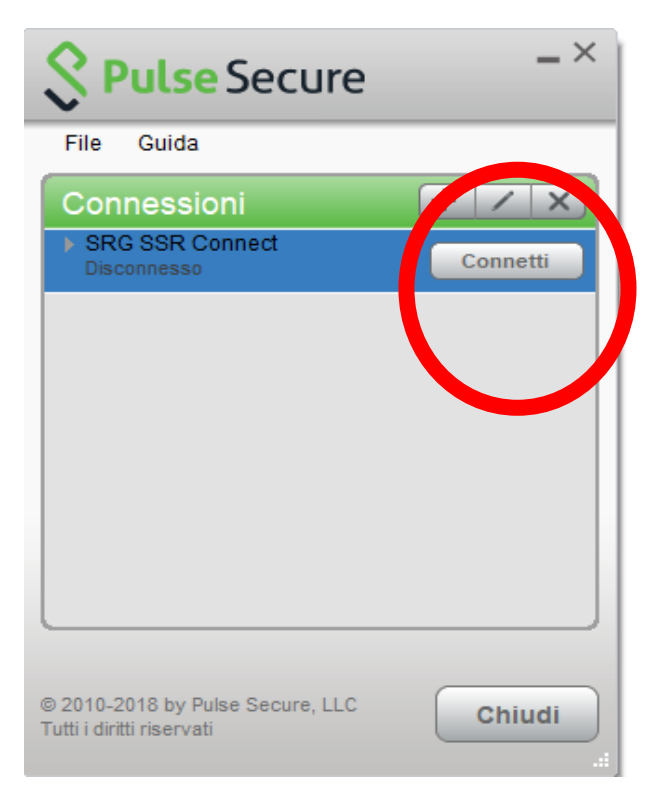

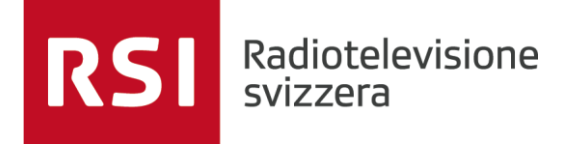

• Inserire **solo** Nome utente RSI (non e-mail) e Password del computer nella schermata che si presenterà:

| S                      | RG SSR         | DE  FR  IT  EN |  |
|------------------------|----------------|----------------|--|
| l<br>Passwe<br>PIN + T | ort<br>One. Ma |                |  |
| Weite                  | er Reset       |                |  |

• Inserire il codice che si riceverà via SMS:

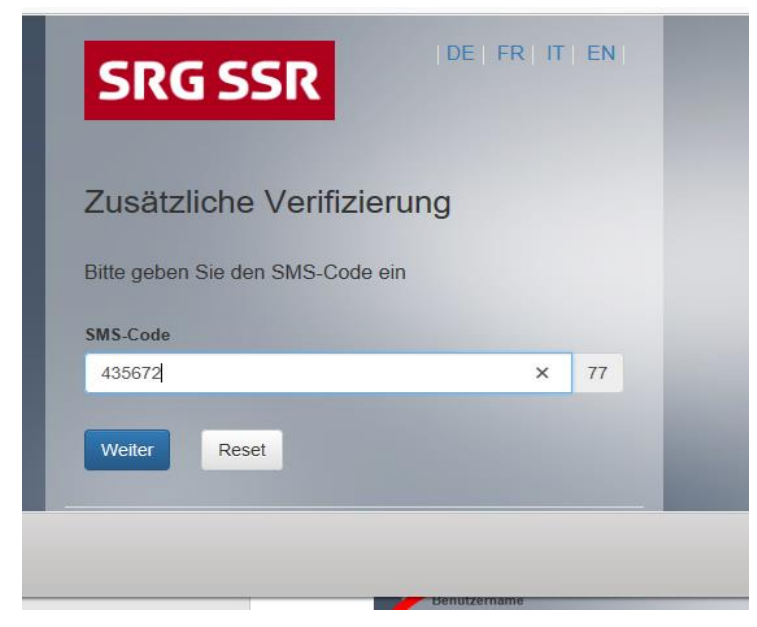

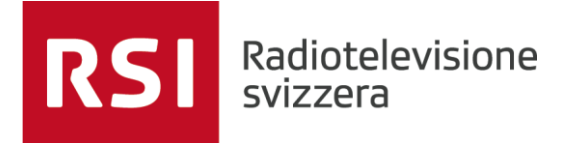

• Se il risultato è il seguente, si possono aprire **Escenic**, Intranoi, openmedia, i Dischi di dipartimento, Louise, ecc... NON si può utilizzare Fork e Sonaps.

| Secure -×                                         |  |  |  |  |
|---------------------------------------------------|--|--|--|--|
| File Guida                                        |  |  |  |  |
| Connessioni + / ×                                 |  |  |  |  |
| SRG SSR Connect<br>Connesso           Oisconnetti |  |  |  |  |

## Problema: Non visualizzo i dischi di rete

Dopo aver effettuato la connessione con Pulse Secure non compaiono le unità di rete (dischi di dipartimento) la situazione è quindi come segue:

| $\leftarrow \rightarrow \checkmark \uparrow$ > RSIC010451                                       |                                                                                                   |  |
|-------------------------------------------------------------------------------------------------|---------------------------------------------------------------------------------------------------|--|
| <ul> <li>★ Accesso rapido</li> <li>▶ Download</li> <li>★</li> <li>OneDrive - SRG SSR</li> </ul> | <ul> <li>Dispositivi e unità (1)</li> <li>System (C:)</li> <li>414 GB disponibili su 4</li> </ul> |  |
| System (C)                                                                                      |                                                                                                   |  |
| 🔮 Rete                                                                                          |                                                                                                   |  |
|                                                                                                 |                                                                                                   |  |
|                                                                                                 |                                                                                                   |  |
|                                                                                                 |                                                                                                   |  |

Per ovviare a questa problematica è sufficiente aprire il seguente link premere ctrl sulla tastiera e contemporaneamente cliccare il link seguente:

### rsi-common

Potrebbe comparire il seguente messaggio:

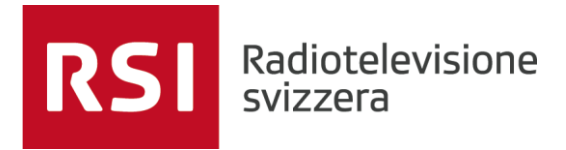

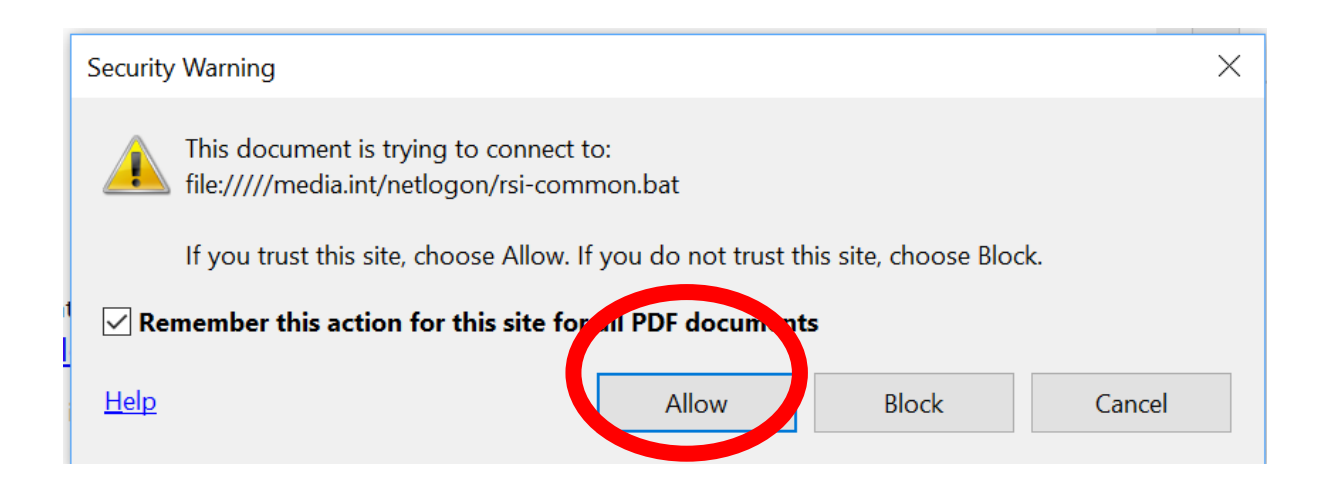

Cliccare quindi su Allow/Consenti

Nell'arco di un minuto circa, la situazione finale dovrebbe essere la seguente:

| 📌 Accesso rapido        | ✓ Dispositivi e unità (1) |                         |                         |
|-------------------------|---------------------------|-------------------------|-------------------------|
| 📜 Download 🛛 🖈          | System (C:)               |                         |                         |
| left oneDrive - SRG SSR | 414 GB disponibili su 4   |                         |                         |
| SIC010451               | ✓ Percorsi di rete (3)    |                         |                         |
| ы System (C:)           | Global (N:)               | Departments (O:)        | DATA (S:)               |
| 🥪 Global (N:)           | 460 GB disponibili su 2   | 460 GB disponibili su 2 | 531 GB disponibili su 1 |
| 🥪 Departments (O:)      |                           |                         |                         |
| 🥪 DATA (S:)             |                           |                         |                         |

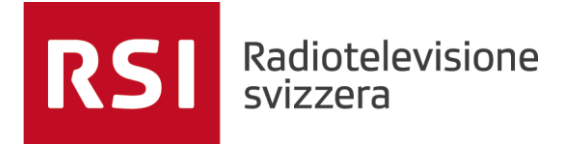

#### N.B: è necessario aprire il seguente file da Adobe locale per farlo:

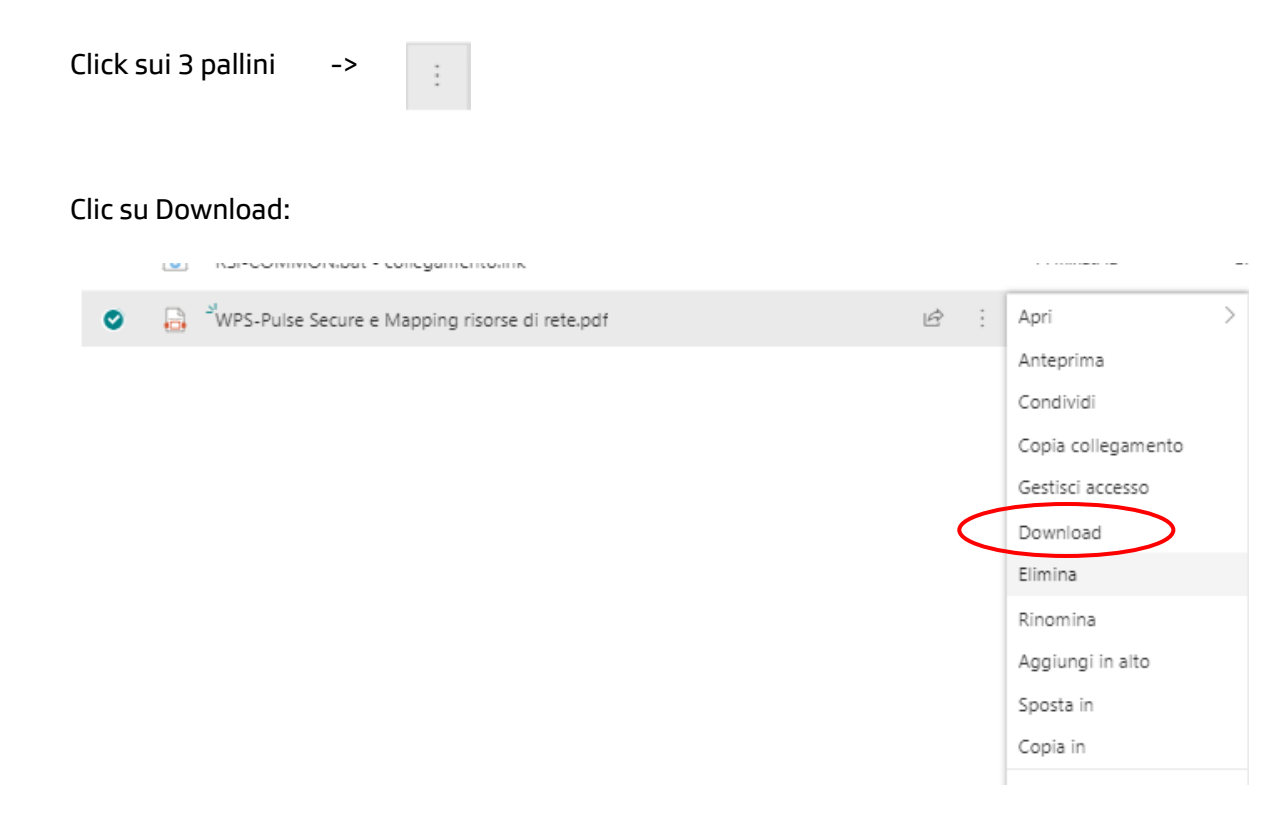

in basso a destra comparirà il file nel browser:

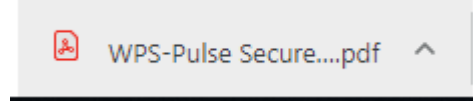

Click sulla freccia in alto e selezionare "Apri sempre con Adobe Reader"

|                                 | Apri                               |
|---------------------------------|------------------------------------|
|                                 | Apri sempre in Adobe Reader        |
|                                 | Apri con visualizzatore di sistema |
| Torna alla versione classica di | Mostra nella cartella              |
| SharePoint                      | Annulla                            |
| WPS-Pulse Securepdf             | ✓ A Outlook App_it.pdf             |